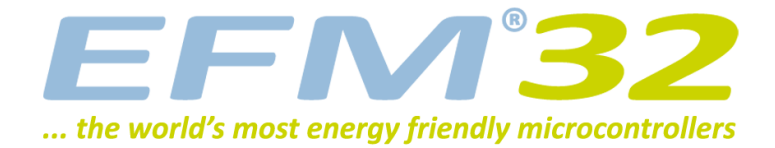

# **Quick Start Guide**

EFM32 Gecko Development Kit

Congratulations with your new EFM32 Gecko Development Kit. It contains the following:

- EFM32 Development Kit Motherboard
- EFM32 MCU Board
- EFM32 Prototyping Board

- USB Cable
- CD with IAR development environment

Please follow these simple steps to start developing and debugging an application on the Development Kit.

1: Install IAR Embedded Workbench from the CD, or download and install Keil MDK-ARM from www.keil.com/arm/mdk.asp

2: Download and install the J-Link software from www.segger.com/cms/jlink-software.html

When asked during installation, make all applications use the newest JLinkARM.dll.

**3: Connect the Development Kit to the PC using the USB cable.** 

4: Power up the Development Kit.

5: Go to www.energymicro.com/ downloads to download and install "EFM32\_Gecko\_DK\_Installer.zip".

6: Please refer to the following sections for details on how to proceed for the individual development environments.

For details on the Kit please refer to the EFM32 Gecko Development Kit User Manual.

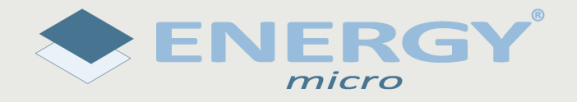

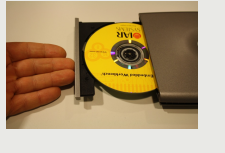

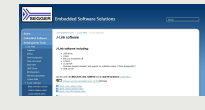

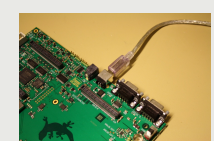

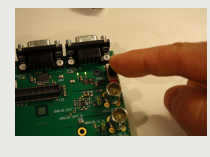

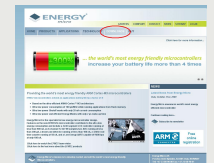

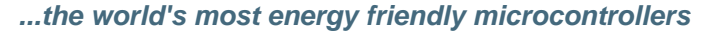

#### **EFM°32**

### 1 IAR

• Open the IAR example project (default location):

C:\Program Files\EnergyMicro\EFM32 Gecko DK\boards\EFM32\_Gxxx\_DK\examples\blink\iar

- Open project options (Project->Options).
- Select correct EFM32 device (e.g. "EFM32G890F128") to set corresponding debugger register definition file.

| Załegory:<br>Strace (Cohone<br>Assenibilar<br>Output Converter<br>Custon Build<br>Build Actions<br>Linker<br>Debugger<br>Simulator<br>Angel<br>GDB Server<br>Jan ROM-monitor<br>Jan ROM-monitor<br>Jan ROM-monitor<br>Jan ROM-monitor<br>Jan ROM-Trace<br>MIE FTOT<br>Macriagor<br>RDI<br>ST-Link<br>Third-Party Driver | Target Output Library<br>Processor valant<br>C Ogre Context<br>C Device Energyh<br>Endian mode<br>C Little<br>C BE32<br>(C BE32<br>(C BE32) | Configuration   Library<br>43 v<br>ficro EFM32G290F128<br>EPU<br>None | Options   MISRA-C.2<br>B<br>B+ | 00_4 |
|----------------------------------------------------------------------------------------------------|----------------------------------------------------------------------------------------------------|-----------------------------------------------------------------------|--------------------------------|------|
|----------------------------------------------------------------------------------------------------|----------------------------------------------------------------------------------------------------|-----------------------------------------------------------------------|--------------------------------|------|

• Under C/C++ Compiler tab, add partnumber (e.g. "EFM32G890F128") to the "Define" field. This selects the correct device in the EFM32 header file.

| Assembler<br>Output Converts<br>Dudy Converts<br>Dudy Con | Seneral Options                                     | Factory Setting                                                                    |
|----------------------------------------------------------------------------------------------------|-----------------------------------------------------|------------------------------------------------------------------------------------|
| Custom Build Build Actions Build Actions Build Actions Linker  Debugger  Additional include directories: [one per line]  Simulator  Simulator                                                                                                    | Assembler<br>Output Converter                       | Language Code Optimizations Output List Preprocessor D                             |
| Additional include directories: (one per line)     Simulator     SPROU_DIR\$\\.CoreSupport     Angel     SPROU_DIR\$\\.UcerSupport     CR8 Server     IAR ROM-monitor     Junk/3-Trace     Preinclude file:     UMI_FT01                                                                                                    | Custom Build<br>Build Actions<br>Linker             | Ignore standard include directories     \$TOOLKIT_DIR\$\INC\                       |
| Simulator SPR0J_DIR\$1.\.\.CoreSupport Angel SPR0J_DIR\$1.\.\.CoreSupport SPR0J_DIR\$1.\.\.CoreSupport PR0J_DIR\$1.\.\.DeviceSupport\EnergyMicro\EFM32 BB Server URLEPMAnonikor URLEPMAnonikor Preinclude file: URLEPDI                                                                                                    | Debugger                                            | Additional include directories: (one per line)                                     |
| J-Link/3-Trace Preinclude file:<br>LMI FTDI Macraigor                                                                                                    | Simulator<br>Angel<br>GDB Server<br>IAR ROM-monitor | \$PR0J_DIR\$L\L\_\CoreSupport<br>\$PR0J_DIR\$L\_\.\DeviceSupport\EnergyMicro\EFM32 |
| Macraigor                                                                                                    |                                                     | Preinclude hie:                                                                    |
| Macraigor                                                                                                    | J-Linky J-Trace                                     |                                                                                    |
| RDT Defined symbols: (one per line)                                                                                                    | LMI FTDI<br>Marraigor                               | <u>~</u>                                                                           |
| ST-Link EFM32G890F128 Preprocessor output to file Preprocessor output to file Comments Comments Commen                                                                                                    | J-LINK/J-Trace<br>LMI FTDI<br>Macraigor<br>RDI      | Defined symbols: (one per line)                                                    |

• In order to set correct constraints of the flash and ram, select linker file according to the chosen EFM32 device.

| Junk 2Normanizer<br>Junk 2Normanizer<br>Junk 2Normanizer<br>Macraigor<br>RDI<br>ST-unk<br>Third-Party Driver | Juna Accons<br>Linker<br>Debugger<br>Simulator<br>Angel<br>GØB Server<br>IAR ROM-monitor<br>J-Link/J-Trace<br>LMI FTDI<br>Macraigor<br>RDI<br>ST-Link<br>Third-Party Driver | Linker con | figuration I<br>de default<br>DIR\$\cor<br>dit | ile<br>fig\linker\Ene<br>ol definitions: ( | rgyMicro\EFM<br>one per line) | 32G890F128.ix | k |
|----------------------------------------------------------------------------------------------------|----------------------------------------------------------------------------------------------------|------------|------------------------------------------------|--------------------------------------------|-------------------------------|---------------|---|
|----------------------------------------------------------------------------------------------------|----------------------------------------------------------------------------------------------------|------------|------------------------------------------------|--------------------------------------------|-------------------------------|---------------|---|

• Set debugger driver to "J-Link/J-Trace" (This is the debugger embedded on the EFM32 Kit).

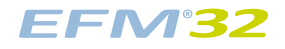

| Seneral Options<br>C/C++ Compiler<br>Assembler<br>Output Converter<br>Custom Build                                                                           | Setup   Download   E                                                                                                    | xtra Options   Images   Plugins                                                                                                    | Factory Settings |
|----------------------------------------------------------------------------------------------------|----------------------------------------------------------------------------------------------------|----------------------------------------------------------------------------------------------------|------------------|
| Linker<br>Debugger<br>Simulator<br>Angel<br>GDB Server<br>IAR ROM-monitor<br>J-link/J-Trace<br>LMI FTDI<br>Macraigor<br>RDI<br>ST-Link<br>Third-Party Driver | Simulator<br>Simulator<br>Angel<br>GOB Server<br>LMR ROMmonitor<br>LKRX/bitrace<br>LMI FTDI<br>Devige description i<br>Qverride defau<br>\$T00LKIT_DIRS | The second second secon | VEFM3268         |

• Tick off "Verify download" and "Use flash loader(s)" under the Download tab in order to program the flash.

| Laregoly:                                                                                                    |                                                                                                    | Fai                            | story Setting |
|----------------------------------------------------------------------------------------------------|----------------------------------------------------------------------------------------------------|--------------------------------|---------------|
| General Options<br>C/C++ Compiler<br>Assembler<br>Output Converter<br>Custom Build                                                                                           | Setup Download Extra Option                                                                                                    | s   Images   Plugins           |               |
| Buld Actions<br>Linker<br>Debugger<br>Simulator<br>Angel<br>GDB Server<br>IAR ROM-monitor<br>J-Link/J-Trace<br>LMI FTDI<br>Macraigor<br>RDI<br>ST-Link<br>Third-Party Driver | Metity download     Suppress download     Gupress download     Use flash loade(s)     Gupress download     StODLKIT_DIRStconing     Edt | 9<br>Mashloader\EnergyMicro\FI | ]             |

• Set the J-Link driver to use "SWD", USB Device 0. The EFM32 only supports Serial Wire Debug (SWD).

| Jakogoly.                     |                   |                                       | Factory Setting |
|-------------------------------|-------------------|---------------------------------------|-----------------|
| General Options               |                   |                                       |                 |
| C/C++ Compiler                |                   |                                       |                 |
| Assembler<br>Output Convertor | Setup Connection  | Breakpoints                           |                 |
| Custom Build                  | - Communication - |                                       |                 |
| Build Actions                 | C STOR            | Device 0 -                            |                 |
| Linker                        | USB:              |                                       |                 |
| Debugger                      | C ICP/IP          | aaa.bbb.ccc.ddd                       |                 |
| Simulator                     |                   |                                       |                 |
| GDB Server                    | Interface         | JTAG scan chan                        |                 |
| IAR ROM-monitor               | C 1710            | JIAG scan chain with multiple targets |                 |
| J-Link/J-Trace                | C JIAG            | TAP number: 0                         |                 |
| LMI FTDI                      |                   | 🔲 Scan chain contains non-ARM devi    | ces             |
| Macraigor                     |                   | Preceeding bits: 0                    |                 |
| RDI                           |                   | - 1                                   |                 |
| Third-Party Driver            | Log communica     | tion                                  |                 |
|                               | PRO L DIRK        | sourcomm loo                          |                 |
|                               | The construction  | apyconnessg                           |                 |

• Compile, download and start debugging by pressing CTRL+D.

For details on the development environment please refer to the relevant user guides from IAR.

### **EFM<sup>®</sup>32**

## 2 Keil

- Copy the file "JLinkARM.dll" from C:\Program File\SEGGER\JLinkARM\_Vxxxx\ (xxxx corresponds to the version number) into the folder (default location) C:\Keil\ARM\Segger\.
- Open the Keil example project (default location): C:\Program Files\EnergyMicro\EFM32 Gecko DK\boards\EFM32\_Gxxx\_DK\examples\blink\arm
- Open project options (Project->Options for Target).
- Select correct EFM32 device (e.g. "EFM32G890F128") to set correct memory ranges etc.

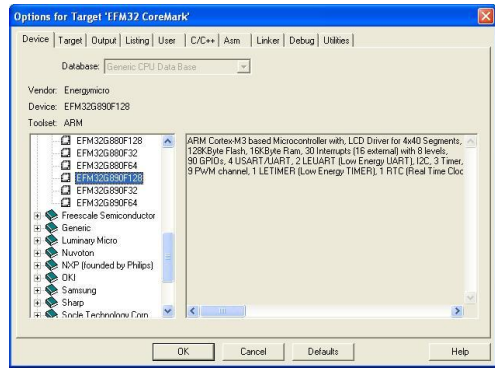

• Under C/C++ tab add partnumber (e.g. "EFM32G890F128") to the "Define" field. This selects the correct header-file for your EFM32.

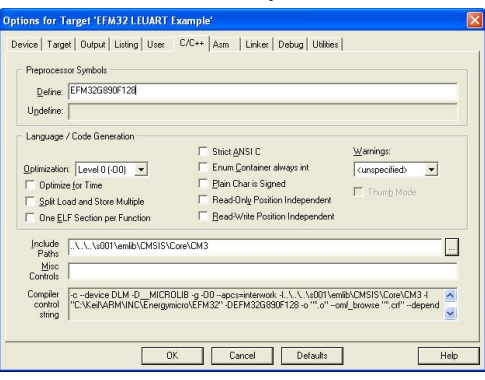

• Under the Debug tab set to use "Cortex-M 3 JLink" for debugging. Then press "Settings".

| evice Targe                                                | t   Output   Listing   User    | C/C++ Asm    | Linker Debug    | Utilities                        |
|------------------------------------------------------------|--------------------------------|--------------|-----------------|----------------------------------|
| ○ Use Simula □ Limit Spee                                  | ator<br>d to Real-Time         | Settings     |                 | x-M3J-LINK <u>Settings</u>       |
| <ul> <li>Load Appli</li> <li>Initialization Fil</li> </ul> | ication at Startup 🛛 🕅 R<br>e: | un to main() | Load Applica    | ation at Startup 🧮 Run to main() |
|                                                            |                                | Edit         |                 | Edit                             |
| Restore Deb                                                | ug Session Settings            |              | - Restore Debug | g Session Settings               |
| 🔽 Breakp                                                   | ioints 🔽 Toolbox               |              | 🔽 Breakpoi      | nts 🔽 Taalbax                    |
| Vatch                                                      | points & PA                    |              | Vatchpo         | ints                             |
| Memor                                                      | y Display                      |              | Memory [        | Display                          |
| CPU DLL:                                                   | Parameter:                     |              | Driver DLL:     | Parameter:                       |
| SARMCM3.D                                                  | u                              |              | SARMCM3.DLL     |                                  |
| Dialog DLL:                                                | Parameter:                     |              | Dialog DLL:     | Parameter:                       |
| DLM.DLL                                                    | -pEMBER                        |              | TLM.DLL         | PEMBER                           |
|                                                            | 3                              |              | 01              |                                  |

• Press "Scan" and set Port to "SW". The Device field shows "Energy Micro EFM32" as illustrated.

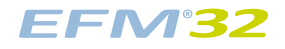

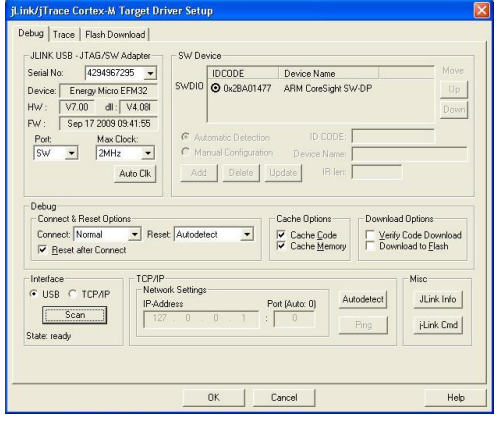

• Under the "Flash Download" tab make sure that the EFM32 flash loader is selected.

| winload Function<br>LOAD<br>C Erase Ful Chip<br>C Erase Sectors<br>C Do not Erase | P I Program<br>Verify<br>□ Reset and Rur | RAM for Al  | gorithm<br>x20000000 Size: 0x0800 |
|-----------------------------------------------------------------------------------|------------------------------------------|-------------|-----------------------------------|
| ogramming Algorithm                                                               | Device Tupe                              | Deuice Size | åddress Bance                     |
| 21 M 3200 OUT 128                                                                 | urrenip Hash                             | 120K        | OUDUUUUUN - OUUIPPPPH             |
|                                                                                   |                                          | Start       | Size:                             |
|                                                                                   | Add                                      | Remove      | ]                                 |
|                                                                                   |                                          |             |                                   |
|                                                                                   |                                          |             |                                   |

#### Note

If the EFM32G890F128 flash loader cannot be found, check that the file EFM32.FLW is present under your Keil installation directory, typically C:\Keil\ARM\Flash\EFM32.FLW. If it is not, your version is too old. You either need to upgrade to a more recent version or get this file from the MDK-ARM support file package at www.energymicro.com/downloads.

• Compile, download and start debugging by pressing CTRL+F5.

For details on the development environment please refer to the relevant user guides from Keil.

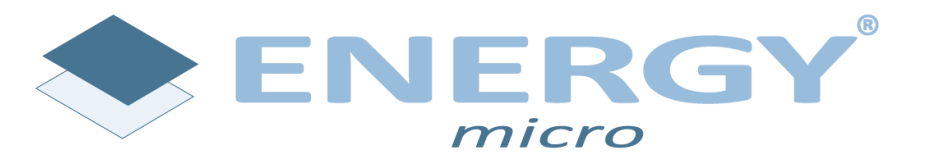

Energy Micro AS Sandakerveien 118 P.O. Box 4633 Nydalen N-0405 Oslo Norway

www.energymicro.com